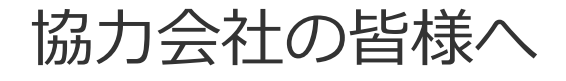

# 電子請求システム 【 Bill One 】

[指定請求書 提出までの流れ]

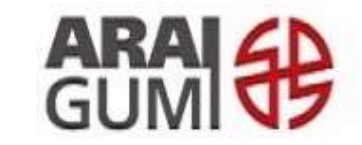

https://www.araigumi.co.jp/

#### はじめに

平素は弊社の業務に格別のご支援とご協力を賜り、厚く御礼申し上げます。 弊社におきましては、指定請求書の受取にあたり電子請求受取システム「BillOne」 (運営:sansan(株))の運用を2022 年11 月15 日締切分より開始いたしました。 本書はこの電子請求書システム「BillOne」での弊社指定請求書提出方法について説明 するものとなっています。

ペーパーでの請求書提出から方法は変わりますが、操作自体は平易なものとなっており ますので、ご理解・ご協力のほど宜しくお願い申し上げます。

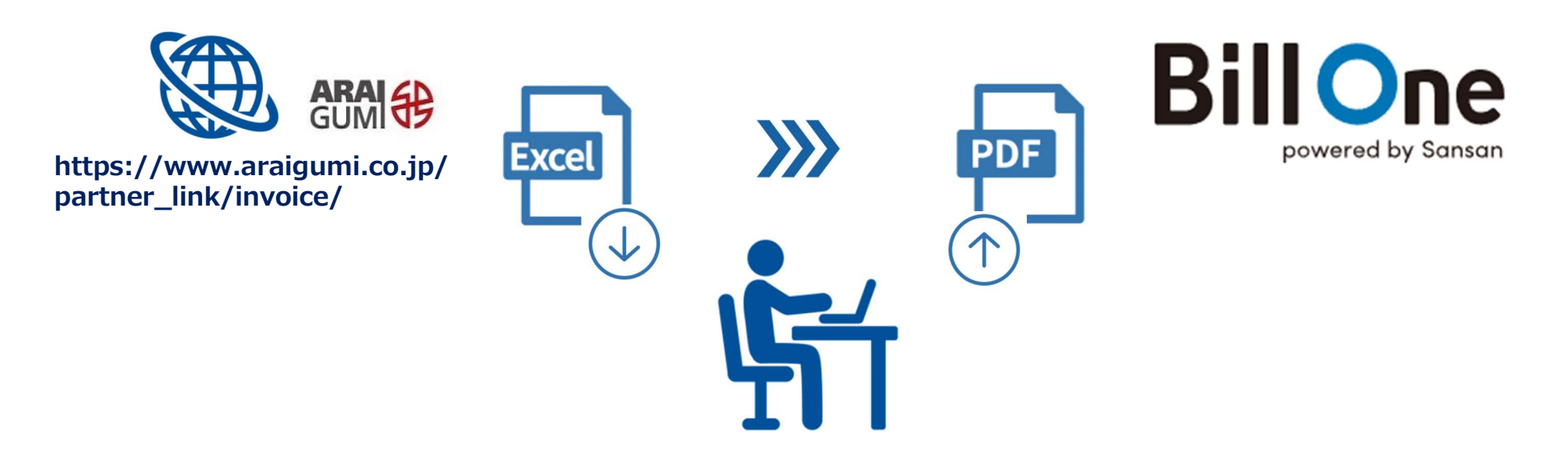

#### 株式会社新井組 電子請求システム【Bill One】

### 指定請求書 提出手順

- 1. 指定請求書の送付先登録
- 2. 指定請求書の作成
- 3. 指定請求書の送付
- 4. 送付履歴の確認
- 5. 補足事項

## 1. 指定請求書の送付先登録

#### 電子請求システム (Bill One) 利用申請フォーム

| 【弊社HP当社指定請求書ページ内 リンク記載】<br><u>https://form.run/@araigumi-tourokuirai</u>                                                                    | <b>請求書を発行する貴社ご請求担当者</b><br>● 取引先コード(数字8桁)                                                                                    |
|----------------------------------------------------------------------------------------------------|----------------------------------------------------------------------------------------------------|
| 使いいいで、         株式会社新井組指定請求書           送付先登録申請フォーム                                                                                           | <ul> <li>会社名</li> <li>ご請求担当者名</li> <li>メールアドレス(BillOneアカウント)</li> <li>電話番号</li> <li>所在地</li> </ul>                           |
| 本フォームには<br>諸求書を受けされる「貴社ご諸求担当者」と<br>諸求書を受け取る「新井組受領担当者」の<br>情報を入力ください。<br>取引先コード(数字 8 桁) ●5<br>12345678<br>又字枚 8 文字 現在の文字板 0<br>会社名           | <ul> <li>請求書を受け取る新井組受領担当者</li> <li>● 新井組 受領者名(現場作業所所長)</li> <li>● 新井組 受領者メールアドレス</li> </ul>                                  |
| 担当者名 画見<br>姓 名<br>山田 太郎<br>メールアドレス 画見<br>このメールアドレス 画見<br>このメールアドレスがBillOneのアカウントになります。<br>Seikyu-yamada@mail.com<br>電話音号 画見<br>012-345-6789 | <b>BillOne 新規ご利用(アカウント新規登録)の場合</b><br>BillOne承認メールのURLからアカウント登録・パスワード設定<br><b>送付先追加登録の場合</b><br>BillOne承認メール受信後、BillOneにログイン |

# 2. 指定請求書の作成

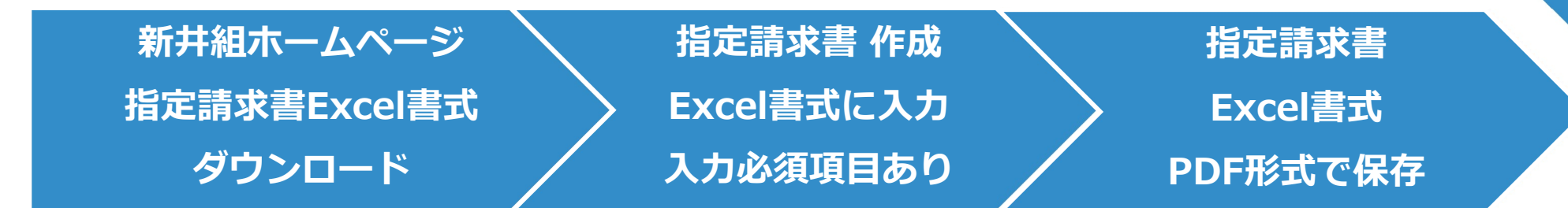

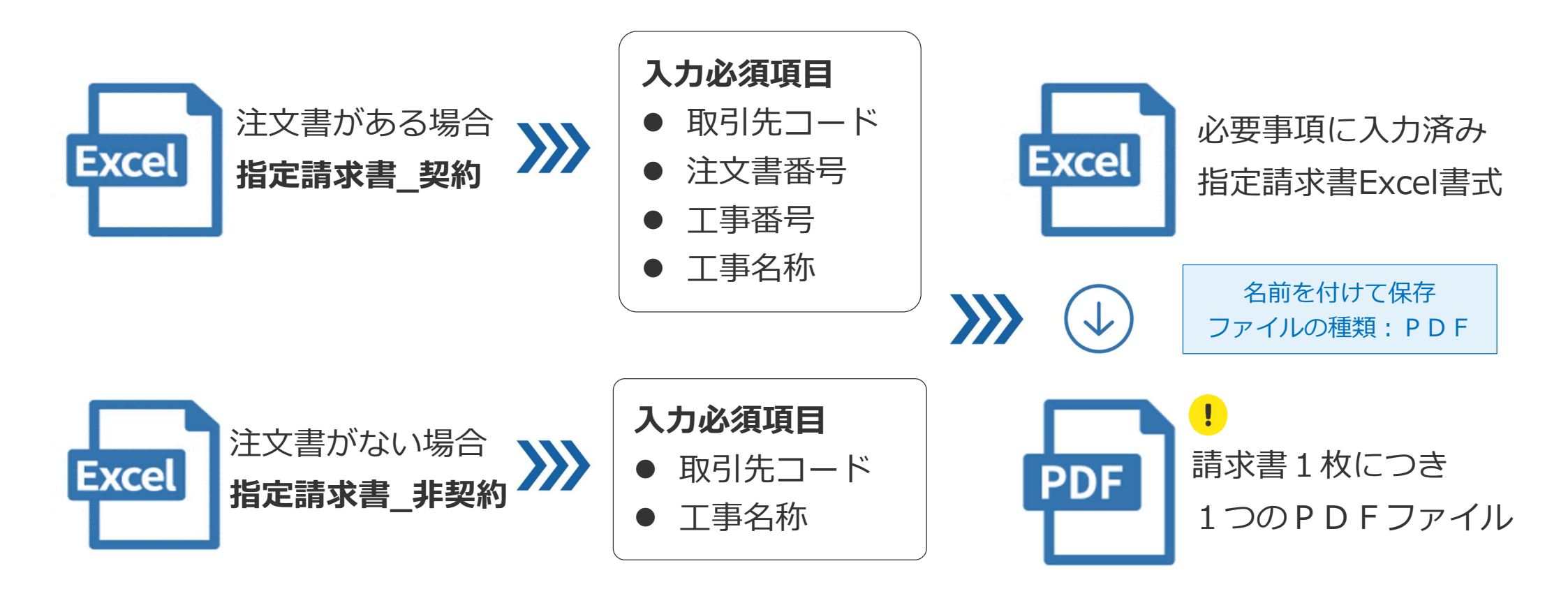

# 3. 指定請求書の送付

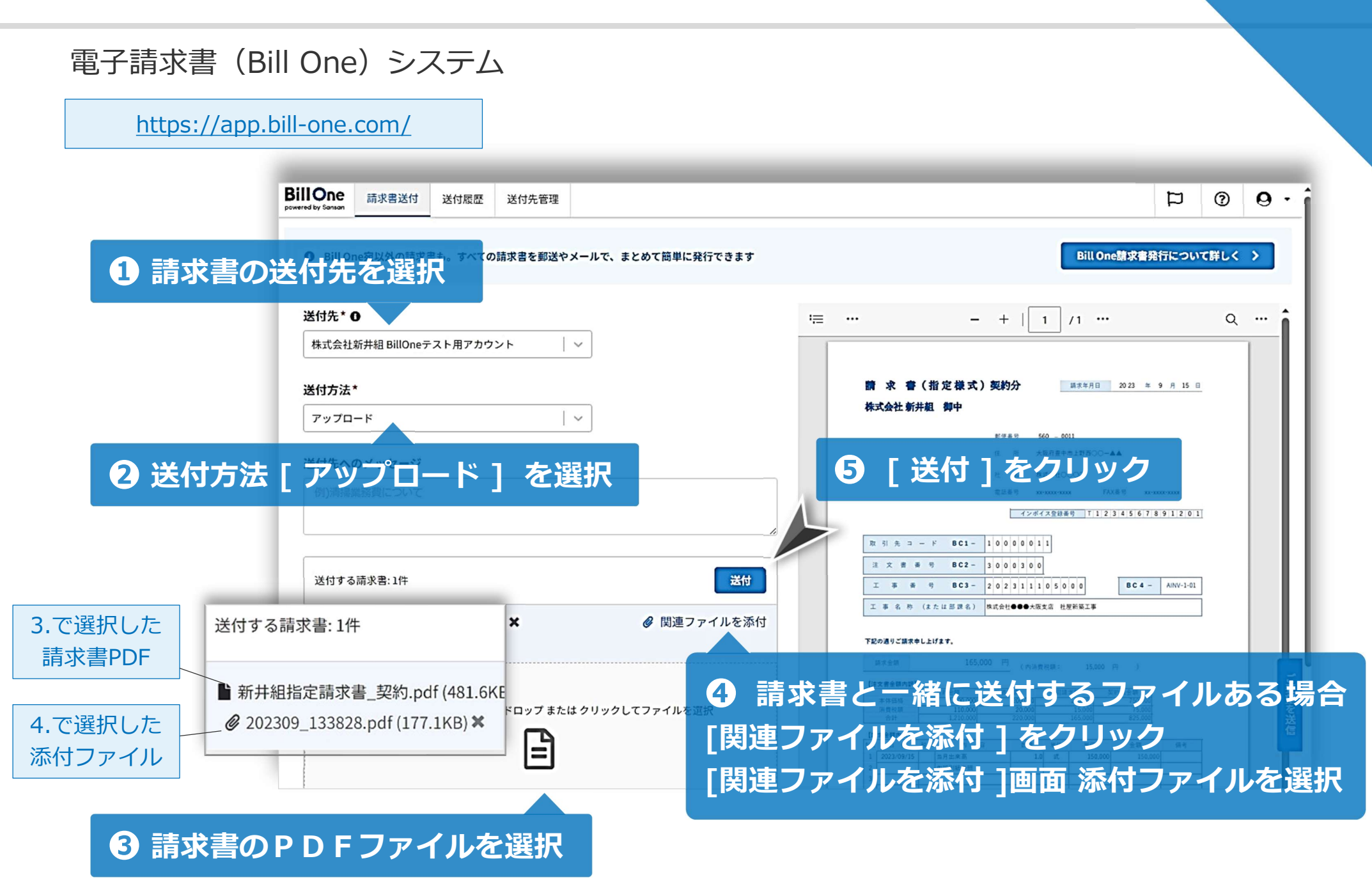

# 4. 送付履歴の確認

#### 電子請求書 (Bill One) システム

https://app.bill-one.com/

| Bill One<br>powered by Sansan | 請求書)     | 送付送付履                | 歷送付先管      | 理       |            |                                       |               |        |                                                                                                    |                                                                                                    | þ                         | ?               | 0              |
|-------------------------------|----------|----------------------|------------|---------|------------|---------------------------------------|---------------|--------|----------------------------------------------------------------------------------------------------|----------------------------------------------------------------------------------------------------|---------------------------|-----------------|----------------|
| 送付日      送付先                  |          |                      |            |         |            | 請求金額                                  |               |        | 支払通知受信有無通知された支払日                                                                                                    |                                                                                                    |                           |                 |                |
| 2023/09/01                    |          | 2024/02/10           |            |         | Ĩ          | 金額 ~                                  | 金額            | □ 空白検索 | 全て・                                                                                                    | 年/月/日                                                                                                    |                           | Q 横             | <b>家</b><br>ット |
| 送付日時                          | 開封<br>状態 | 送付先                  | 送付方法       | 請求金額    | 関連<br>ファイル | 送付先から<br>の通知                          | 通知された<br>支払日  | 閲覧期限   |                                                                                                    |                                                                                                    |                           | ± ē             | :              |
| <sup>20</sup> 請求              | 書の       | 開封状                  | 態を確        | 認 / っ   | 0個 🥔       |                                       | -             | -      | 請求 書<br>株式会社新坊                                                                                                    | (指定様式)契約分<br>祖 御中<br><sup>田伏長号</sup> 92                                                                                                    | 算求年月日 2<br>0 - 0015       | 10 23 ≄ 12 月 4  | <u>=</u>       |
| 2023/12/06<br>14:28:06        | Q        | 株式会社新<br>井組<br>新井 太郎 | アップロー<br>ド | ø 5     | 0個 🥝       |                                       | -             | -      | 数制先口                                                                                                    | <ul> <li>油 石川田金沢市線江町上116-2</li> <li>社 名 株式会社 平均タイル</li> <li>電話書句 076-221-0554</li> <li>ボンボーボ 2014-054</li> <li>ボンボーボ 2014-054</li> <li>マンボーズ 2014-054</li> <li>マンボーズ 2014-054</li> <li>マンボーズ 2014-054</li> <li>マンボーズ 2014-054</li> </ul>                                                                                                    |                           |                 |                |
| 2023/12/06<br>14:26:22        | Q        | 株式会社新<br>井組<br>新井 太郎 | 後追(        | いで [関連フ | ァイル        | /] 添付                                 | ,             |        | 注 大 善 善<br>工 事 名 作<br>下記の通りご論文中                                                                                                    | 時 BC2-302180<br>時 BC3-2023131<br>(または部連毛) (飯物)ダイド-(約<br>したけます。                                                                                                    | 0 0 3 0 0<br>4) 金沢繁業所接替工事 | BC4 - AINV-1-00 | 2              |
| 2023/12/06<br>14:26:22        | Ŵ        | 株式会社新<br>井組<br>新井 太郎 | アップロー<br>ド | 1 3     | 0個 🥔       |                                       | ップロー<br>i車ファイ | ドで送付し  | は<br>また会社<br>(は大き会社内内)<br>大た<br>(は大き会社内内)<br>本件の後<br>対すた<br>(は大き会社内内)<br>本件の後<br>対すた<br>(は大き会社内内)<br>本件の後<br>対すた<br>(は大き会社内内)<br>本件の後<br>対すた<br>(は大き会社内内)<br>(大き会社内内)<br>(大き会社内内)<br>(大き会社内内)<br>(大き会社内内)<br>(大き会社内内)<br>(大き会社内内)<br>(大き会社内内)<br>(大き会社内内)<br>(大き会社内内)<br>(大き会社内内)<br>(大き会社内内)<br>(大き会社内内)<br>(大き会社内内)<br>(大き会社)<br>(大き会社内内)<br>(大き会社)<br>(大き会社)<br>(大き会社)<br>(大き会社)<br>(大き会社)<br>(大き会社)<br>(大き会社)<br>(大き会社)<br>(大き会社)<br>(大き会社)<br>(大き会社)<br>(大き会社)<br>(大き会社)<br>(大き会社)<br>(大き会社)<br>(大き会社)<br>(大き会社)<br>(大)<br>(大き会社)<br>(大)<br>(大)<br>(大)<br>(大)<br>(大)<br>(大)<br>(大)<br>(大 | 単大会社         128.887 円         (へは良せい)         11.717 円         )           1.111         1.111         1.111         1.111         1.111         1.111           1.111         1.111         1.111         1.111         1.111         1.111         1.111         1.111         1.111         1.111         1.111         1.111         1.111         1.111         1.111         1.111         1.111         1.111         1.111         1.111         1.111         1.111         1.111         1.111         1.111         1.111         1.111         1.111         1.111         1.111         1.111         1.111         1.111         1.111         1.111         1.111         1.111         1.111         1.111         1.111         1.111         1.111         1.111         1.111         1.111         1.111         1.111         1.111         1.111         1.111         1.111         1.111         1.111         1.111         1.111         1.111         1.111         1.111         1.111         1.111         1.111         1.111         1.111         1.111         1.111         1.111         1.111         1.111         1.111         1.111         1.111         1.111         1.111         1.1111         1.111 |                           |                 |                |
| 2023/09/01<br>9:56:39         |          | 株式会社新<br>井組<br>新井 太郎 | アップロー<br>ド | \$ D    | 1個 @       | ~ ~ ~ ~ ~ ~ ~ ~ ~ ~ ~ ~ ~ ~ ~ ~ ~ ~ ~ | 認するこの         | とができま  | 2 2023/12/04<br>3 2023/12/04<br>4 2023/12/04<br>5 6<br>-<br>初年について                                                                                                    |                                                                                                    |                           |                 |                |

## 66 送付先登録について

弊社HP[電子請求システム(Bill One)利用申請フォーム]にご登録ください。

- ・ BillOne 承認メール受信後、ログインすることで送付先登録は完了です。
- ! 貴社BillOne 画面からの [ 送付先登録 ] は <mark>以下のエラー</mark> が表示されます。

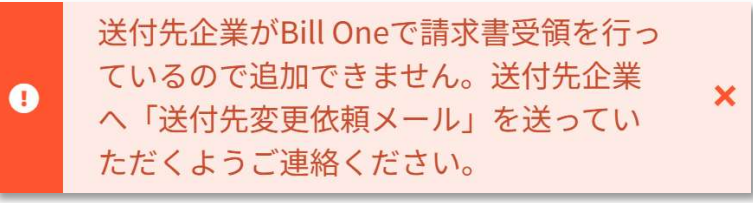

#### 6 明細書(出来高書など)について

明細書は[関連ファイル]として添付をお願いいたします。

・[関連ファイル] 請求書にクリップで明細書を添付するイメージ

請求書を送付後、送付履歴から明細書を添付することも可能です。

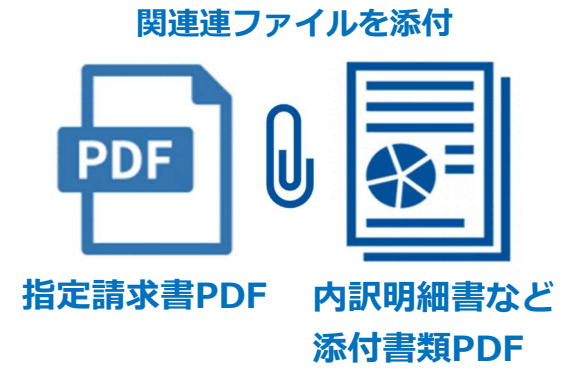